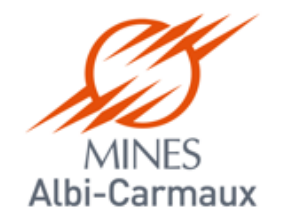

# **Services faits SIREPA**

# **Guide utilisateur**

Version 2

26/04/2018

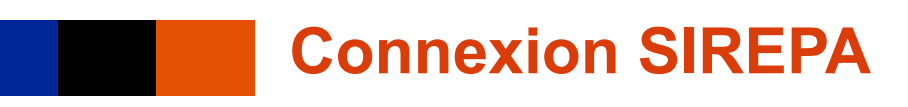

SIREPA est une application partagée sur le web entre toutes les écoles de l'IMT

- Pour s'y connecter, 2 solutions :
  - via l'intranet : <u>https://intranet.mines-albi.fr/sections/services</u>

- directement : <u>https://sirepa-prod.imt.fr</u>

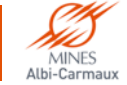

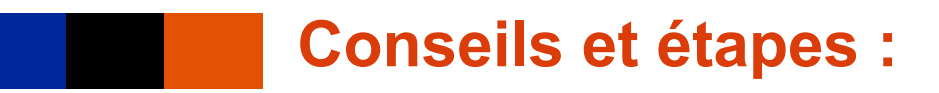

#### Petit conseil avant de se lancer dans la saisie du service fait, vérifiez que vous avez :

- 1. Contrôlé la bonne réception de vos marchandises ou la bonne exécution de la prestation commandée
- 2. Scanné au format PDF le bon de livraison s'il en existe un

### **LES ETAPES**

3

- **1.** Lancement de l'application
- 2. Renseignement du service fait pour :
  - a. Prestation
  - b. Fournitures

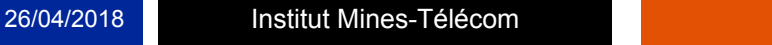

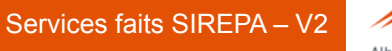

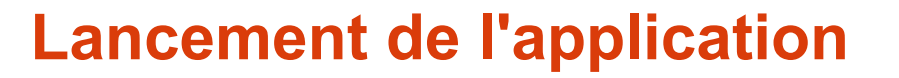

#### Lancement de l'application

- Une fenêtre sur fond bleu « Sirep@Net Production SSO (Java WebStart)» s'affiche
- Cliquez sur le lien rouge
- Sélectionnez le fournisseur d'identité, IMT Mines Albi-Carmaux

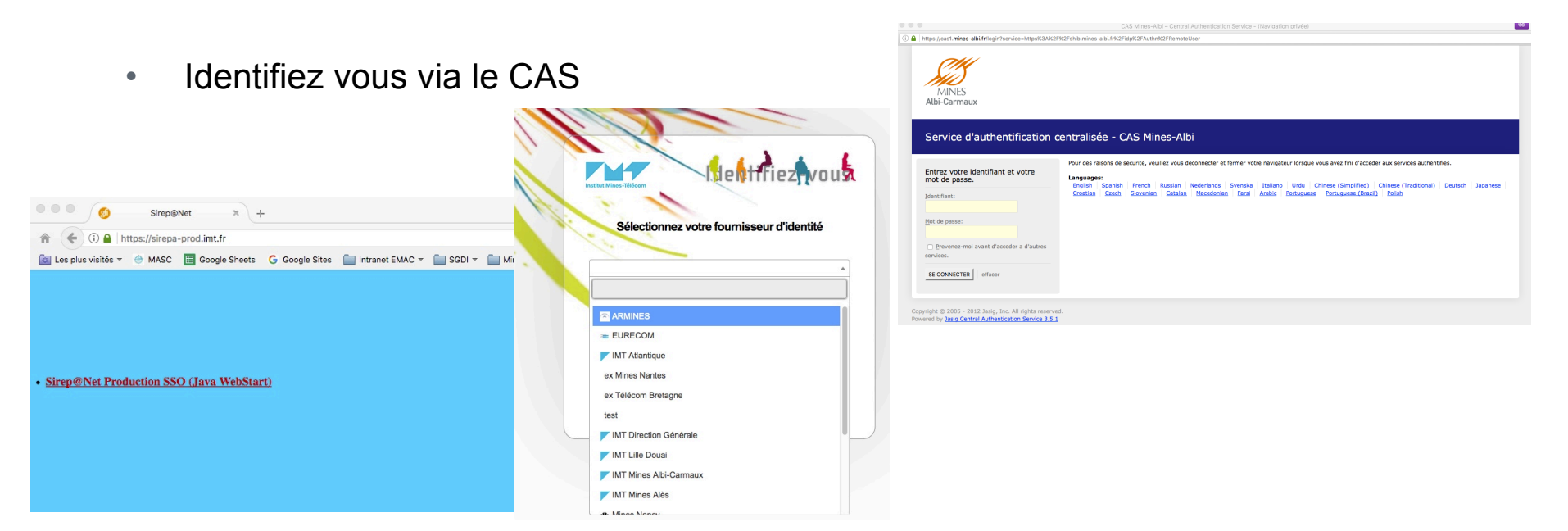

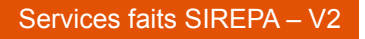

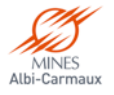

### Lancement de l'application (fin)

#### Après quelques secondes :

- Lors de la première connexion, plusieurs fenêtres grises de ce type vous demanderons de valider leur exécution : dans ce cas, pensez à bien cocher la case avant d'accepter car sinon vous aurez les mêmes messages à chaque demande d'accès.
- 2. Seule une fenêtre persistera à chaque connexion
- 3. Après quelques secondes supplémentaires, la fenêtre de l'application SIREPA s'ouvre enfin.
- 4. Si vous êtes sur un changement d'exercice, veillez à bien sélectionner l'année en cours
- 5. <u>Ne fermez pas la fenêtre sur fond bleu, elle vous</u> permettra d'accéder notamment aux pièces jointes

 Java demande régulièrement des mises à jour, même si vous n'avez pas le toujours le temps, prenez le temps de les faire car il arrivera un moment où vous y serez réellement obligé.

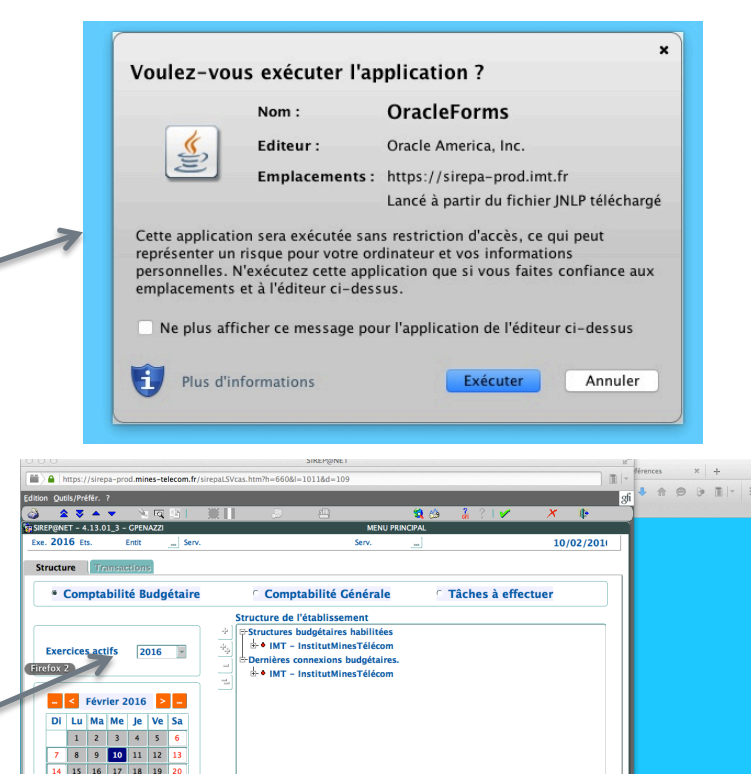

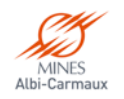

### **Information importante**

Le service fait doit être enregistré dès lors que la prestation est effectuée ou la fourniture livrée (et contrôlée), il ne faut pas attendre après la facture.

Ceci doit permettre le paiement rapide de cette dernière dès sa réception.

<u>Rappel</u> : nous avons 30 jours (y compris week-end et jours fériés) pour effectuer le règlement d'une facture.

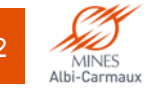

### Préparation de l'accès au service fait

Ouvrir l'arborescence en cliquant sur le + devant le dossier "G Mines Albi" et continuez ainsi jusqu'à sélectionner votre service

Double cliquer pour demander son ouverture (1>)

| ▲ ▼ P@NE . 201 | GBC | P – 5.<br>s. IN | ک تھ<br>16.01<br><b>11</b> | 🖹  <br>_0 - 0<br>Entit <b>(</b> | TERR.<br>GTERR | AL<br>Serv. | (  | <u>a</u>                                             | <b>3</b>                                                | MENU PRINC                          | CIPAL | ]                                     | MENUPRI1<br>27/01/201 |
|----------------|-----|-----------------|----------------------------|---------------------------------|----------------|-------------|----|------------------------------------------------------|---------------------------------------------------------|-------------------------------------|-------|---------------------------------------|-----------------------|
| ructur         | e   | Tran            | sacti                      | ons                             |                |             |    |                                                      |                                                         |                                     |       |                                       |                       |
| • (            | Com | pta             | bilit                      | é B                             | udg            | étaire      |    | · Comp                                               | tabilité (                                              | Générale                            | 2     | <ul> <li>Tâches à effectue</li> </ul> | r                     |
| <<             | <   | Janv            | ier 2                      | 017                             | >              | >>          | -  | + GABP<br>+ GABP<br>+ GAE -<br>+ GAI -<br>-<br>- COO | - Réserve<br>- A.Economi<br>Internation<br>)90 – Intern | ique<br>1al<br>1ational<br>pication |       |                                       |                       |
| DI             | Lu  | Ма              | ме                         | Je                              | Ve             | Sa          |    | • GDD                                                | - Ddurable                                              | incation                            |       |                                       |                       |
| 1              | 2   | 3               | 4                          | 5                               | 6              | 7           |    | •• GDE ·                                             | - Enseigner                                             | nent                                |       |                                       |                       |
| 8              | 9   | 10              | 11                         | 12                              | 13             | 14          |    | • GDG                                                | - Direction                                             |                                     |       |                                       |                       |
| 15             | 16  | 17              | 18                         | 19                              | 20             | 21          |    | • GHSE                                               | - H S E                                                 | -                                   |       |                                       |                       |
| 22             | 23  | 24              | 25                         | 26                              | 27             | 28          |    |                                                      | - Secrétaria                                            | t Général                           |       |                                       |                       |
| 29             | 30  | 31              |                            |                                 |                |             | īs | Dernières co                                         | nnexions b<br>titutMines7                               | udgétaires<br>Félécom               |       |                                       |                       |

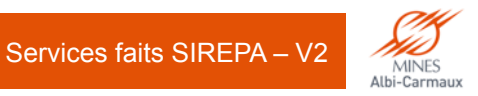

### **Ouverture du module « Gestion des services faits »**

#### Dans l'onglet Transactions, développer (+) :

- 1. « Dépenses » (1>)
- « Gestion des services faits » (2>)
- Double cliquer sur « Saisie/constatation des service faits » (3>)

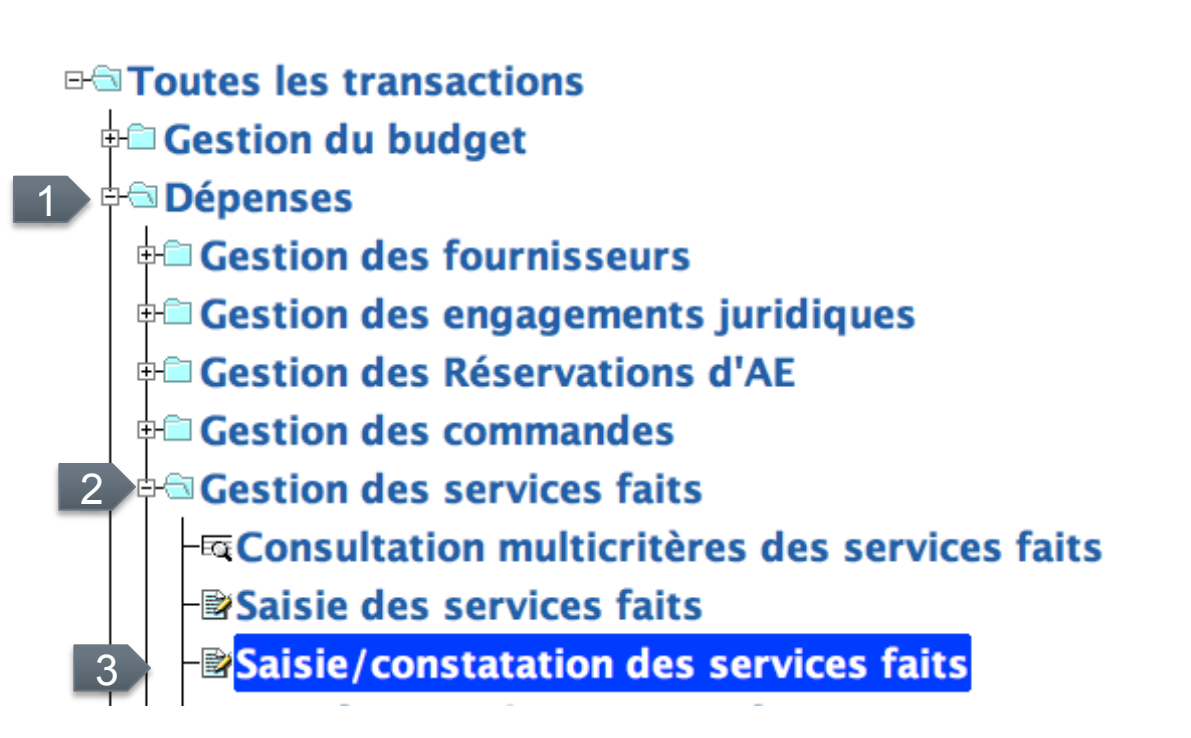

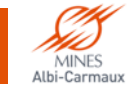

### Saisie du service fait : PRESTATIONS (1)

Comme l'indique le bandeau, c'est bien là !

La numérotation vous indique les champs à remplir obligatoirement.

- 1. Le curseur est positionné au départ dans le champ Service fait (rien n'est à indiquer).
- 2. Pour le déplacement, utilisez la commande "Tabulation"
- Dans la zone « EJ » (1>), il s'agit d'indiquer le numéro de la commande.
- Après avoir fait « tabulation » tous les autres champs se complètent.
- Indiquer le montant de la prestation (2>) (idem montant zone « EJ »)
- 6. Objet (3>) : préciser l'objet de la commande
- Date (4>) : indiquer la date d'achèvement de la prestation
- Pièces jointe (5>) : si vous possédez un document à joindre, c'est ici

|                                                      |                                | SIREP@NET                        | Lucky Bamboo       |                      |
|------------------------------------------------------|--------------------------------|----------------------------------|--------------------|----------------------|
| 1 A https://sirepa-2017-form.mines-telecom.fr/sirep  | aLSVcas.htm?h=890&l=1427&d=154 |                                  |                    |                      |
| Edition <u>Outils/Préfér</u> . <u>D</u> iagnostics ? |                                | <b>A</b>                         |                    | gt                   |
|                                                      |                                |                                  |                    | 15 16 01 00          |
| CONTE - 5.16.01_0 - GTERRAL                          | SAISIE/CONSTATATI              | UN DES SERVICES FAITS            | SFAXSAIL - VERSION | 27/01/201:           |
| Exe. 2017 Ets. IMI Entit G Se                        | erv. GSG Secretariat C         | Jeneral Serv.                    | GUU315G FONCE      | 27/01/201,           |
| Entit G Mines                                        | Albi                           | Serv.                            | G0031 SG Fonct     |                      |
| Service fait 2017                                    | =                              |                                  |                    |                      |
| Données générales Fournitures                        | Lignes SFA                     | Evènements                       |                    |                      |
| EJ 2017 0000021                                      | ? Objet <mark>telepho</mark>   | nie                              | <b>⊂Com</b>        | mande de fournitures |
| Fournisseur 0000365 ?                                |                                |                                  | ⊂ Non lié à un     | e facture            |
| Marshá                                               |                                |                                  | Transha            |                      |
| Marche                                               |                                |                                  |                    |                      |
| Montants ITC                                         |                                | <b>—</b>                         |                    |                      |
| Devise                                               |                                | Taux                             |                    |                      |
| EJ 120.00                                            | Deja receptionne/L             | iquide                           | 0.00 Receptionne 2 |                      |
| Objet                                                |                                | Observatio                       | ons                |                      |
| 3                                                    |                                |                                  |                    |                      |
| 5                                                    |                                |                                  |                    |                      |
| Date de service fait                                 | 📃 🤇 4 Service fa               | it constaté pal <mark>GTE</mark> | RRAL TERRAL Mag    | ali                  |
|                                                      | _                              |                                  |                    |                      |
| CAttente Motif                                       |                                |                                  |                    | 5 🛯                  |
| *                                                    |                                |                                  |                    |                      |
|                                                      |                                |                                  |                    |                      |
| Enreg. : 1/1                                         | <osc></osc>                    |                                  |                    |                      |

Lorsque vous avez rempli tous les champs, cliquez sur l'onglet « Lignes SFA » (voir ci-après)

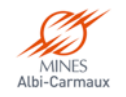

### Saisie du service fait : PRESTATIONS (fin)

## Pour terminer l'enregistrement de votre service fait :

- 1. Ligne d'EJ (1>) : entrer le chiffre 1 et tabuler.
- 2. Tous les champs se remplissent automatiquement
- Dans le champ « HT » (2>), indiquer le même montant que dans la zone « Reste à ventiler HT» (a)
- Tabuler une dernière fois, puis cliquer sur
   ✓ pour enregistrer votre service fait
- Vous pouvez alors noter (si besoin) le numéro du service fait provisoire (il ne sera définitif qu'après enregistrement et rattachement à la facture par le Sce de la Dépense).

Création du service fait provisoire n°0000034 effectuée.

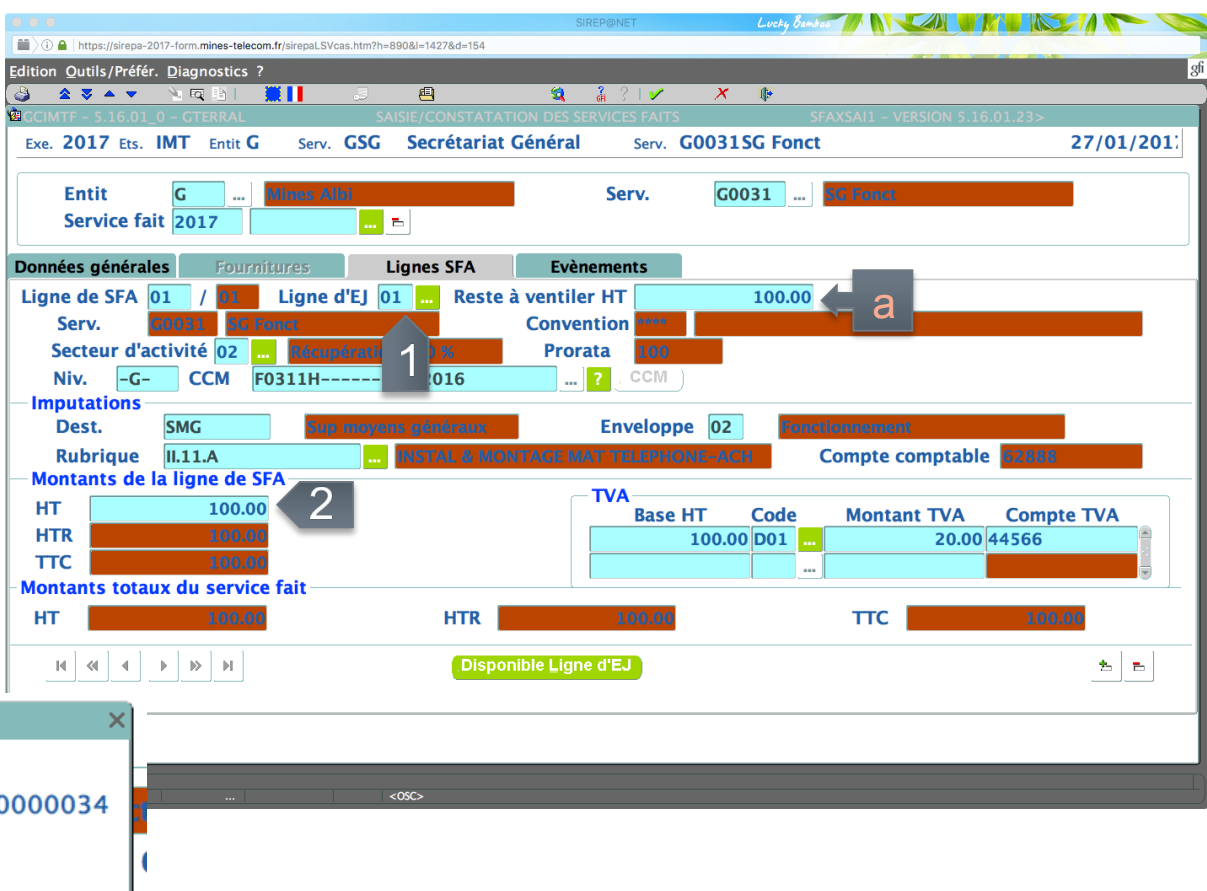

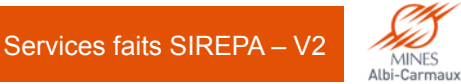

OK

### Saisie du service fait : FOURNITURES (1)

Comme l'indique le bandeau, c'est bien là !

La numérotation vous indique les champs à remplir obligatoirement.

- 1. Le curseur est positionné au départ dans le champ Service fait (rien n'est à indiquer).
- 2. Pour le déplacement, utilisez la commande "Tabulation"
- Dans la zone « EJ » (1>), il s'agit d'indiquer le numéro de la commande.
- Après avoir fait « tabulation » tous les autres champs se complètent.
- Objet (2>) : vous pouvez indiquer : livraison partielle, un résumé des produits livrés….
- 6. Date (3>) : indiquer la date d'achèvement de la prestation
- Pièces jointe (4>) : si vous possédez un document à joindre, c'est ici

|                                                                                                    | SIREP@NET                       | Lucky Bamboo         |                     |
|----------------------------------------------------------------------------------------------------|---------------------------------|----------------------|---------------------|
| Image: A top of the second second | 1427&d=154                      |                      |                     |
| Edition Qutils/Préfér. Diagnostics ?                                                                                                    |                                 |                      | 8                   |
|                                                                                                    |                                 |                      | - 16 01 22          |
| GCIMIT - 5.16.01_0 - GTERRAL SAISIE/                                                                                                    | CONSTATATION DES SERVICES FAITS | SFAXSAII - VERSION : | 27/01/201:          |
| Exe. 2017 Ets. IMT Entit G Serv.                                                                                                    | Serv.                           |                      | 27/01/201,          |
|                                                                                                    | Some                            |                      |                     |
| Entit G milles Ald                                                                                                    | Serv.                           | GUUSI SG POILL       |                     |
| Service fait 2017                                                                                                    |                                 |                      |                     |
| Données générales Fournitures Lign                                                                                                    | es SFA Evènements               |                      |                     |
| EJ <b>1</b> 2017 0000033 ? Obje                                                                                                    | Fournitures de bureau           | <b>© Comm</b>        | ande de fournitures |
| Fournisseur 0006524 ? FIDUCIAL OF                                                                                                    | FICE SOLUTIONS                  | ⊂ Non lié à une      | facture             |
| Marchá 2                                                                                                    |                                 | Trancha              |                     |
|                                                                                                    |                                 |                      |                     |
| Device Device                                                                                                    | Taur                            |                      |                     |
|                                                                                                    | Taux                            |                      |                     |
| EJ 18.00 Déjá réce                                                                                                    | eptionné/Liquidé                | 0.00 Réceptionné     |                     |
|                                                                                                    |                                 |                      |                     |
| Objet Stylos couleurs                                                                                                    | Observati                       | ons                  |                     |
|                                                                                                    |                                 |                      |                     |
|                                                                                                    |                                 |                      |                     |
| Date de service fait 27/01/2017                                                                                                    | Service fait constaté par       |                      |                     |
|                                                                                                    | Service fait constate pai       | <b></b>              |                     |
|                                                                                                    |                                 |                      |                     |
| Attente Motif                                                                                                    |                                 |                      |                     |
|                                                                                                    |                                 |                      |                     |
|                                                                                                    |                                 |                      |                     |
|                                                                                                    |                                 |                      |                     |
|                                                                                                    |                                 |                      |                     |
| Enreg. : 1/1 Liste de vale <osc></osc>                                                                                                    |                                 |                      |                     |

Lorsque vous avez rempli tous les champs, cliquez sur l'onglet « Fournitures » (voir ci-après)

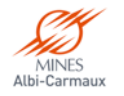

### Saisie du service fait : FOURNITURES (2)

## On continue l'enregistrement de votre service fait :

- Sur la première ligne de fourniture (1>), indiquer la quantité reçue. Les autres champs se remplissent automatiquement
- 2. Faire la même chose pour chaque ligne que vous avez réceptionnée

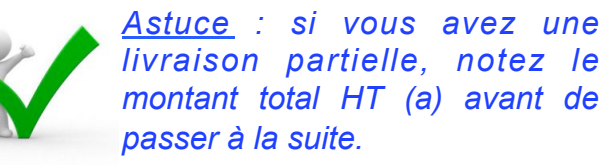

|                                    |                              |                          | SI             | REP@NET      | L          | .ucky Bamboo |                |             |          |
|------------------------------------|------------------------------|--------------------------|----------------|--------------|------------|--------------|----------------|-------------|----------|
| 🛿 🔪 🔒   https://sirepa-2017-form   | n.mines-telecom.fr/sirepaLSV | cas.htm?h=890&l=1427&d=1 | 54             |              |            |              |                |             |          |
| lition Qutils/Préfér. <u>D</u> iag | nostics ?                    |                          |                |              |            |              |                |             |          |
| ) 🗙 🗸 🔺 🔌 🕅                        | ब 🗈 । 🗮 📕                    | . 4                      | <b>S</b>       | 👬 ?   🗸      | <u>×</u> ( | Þ            |                |             |          |
| GCIMTF - 5.16.01_0 - G1            | TERRAL                       | SAISIE/CONST             | ATATION DES SE | RVICES FAITS |            | SFAX         | Sai1 - Version | 5.16.01.23> |          |
| Exe. 2017 Ets. IMI                 | Entit <b>G</b> Serv.         |                          |                | Serv.        |            |              |                |             | 27/01/20 |
| Entit G<br>Service fait 20         | Mines Al                     | bi 💼 💼                   |                | Serv.        | G003       | 1 SG         | Fonct          |             |          |
| onnées générales                   | Fournitures                  | Lignes SFA               | Evèn           | ements       |            |              |                |             |          |
| Commande 00000                     | 33 Fourniture                | es de bureau             |                |              |            | Dev          | ise T          | aux         |          |
| Lignes de fournit                  | ures                         |                          |                |              |            |              |                |             |          |
| Référe                             | ence                         |                          | Quantité       | Montant      | HT         | Monta        | nt TVA         | Montant 7   | тс       |
| 12345                              |                              | Non livré                | 10.000         |              | 5.00       |              | 1.00           |             | 6.00     |
|                                    |                              | Livré                    |                |              |            |              |                |             |          |
| 23456                              |                              | 🛛 Non livré 📕            | 10.000         |              | 5.00       |              | 1.00           |             | 6.00     |
|                                    |                              | Livré                    |                |              |            |              |                |             |          |
|                                    | N° ligne 1                   |                          | Totaux         |              |            |              |                |             |          |
| Article générique                  |                              |                          |                |              |            | Unité        |                |             |          |
| Désignation                        | Stylos rouges                |                          |                |              |            |              |                |             |          |
| Complément                         | ,                            |                          |                |              |            |              |                |             |          |
|                                    |                              |                          |                |              |            |              |                |             |          |
|                                    | ► ► H                        |                          |                |              |            |              |                |             |          |
|                                    |                              |                          |                |              |            |              |                |             |          |
|                                    |                              |                          |                |              |            |              |                |             |          |
|                                    |                              |                          |                |              |            |              |                |             |          |
|                                    |                              |                          |                |              |            |              |                |             |          |
| eg. : 1/3                          |                              | <osc></osc>              |                |              |            |              |                |             |          |

Lorsque vous avez complété toutes les lignes livrées, cliquez sur l'onglet « Lignes SFA » (voir ci-après)

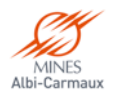

### Saisie du service fait : FOURNITURES (fin)

#### Pour terminer l'enregistrement de votre service fait :

- Liane d'EJ (1>) : entrer le chiffre 1 et 1. tabuler.
- Tous les champs se remplissent 2. automatiquement
- 3. Dans le champ « HT » (2>), indiguer :
  - le même montant que dans la zone a. « Reste à ventiler HT» (y) si vous avez eu un livraison totale
  - b. le montant relevé précédemment si vous avez eu une livraison partielle
- 4. Tabuler une dernière fois, puis cliquer sur ✓ pour enregistrer votre service fait
- Vous pouvez alors noter (si besoin) le 5. numéro du service fait provisoire (il ne sera définitif qu'après enregistrement et rattachement à la facture par le Sce de la Dépense).

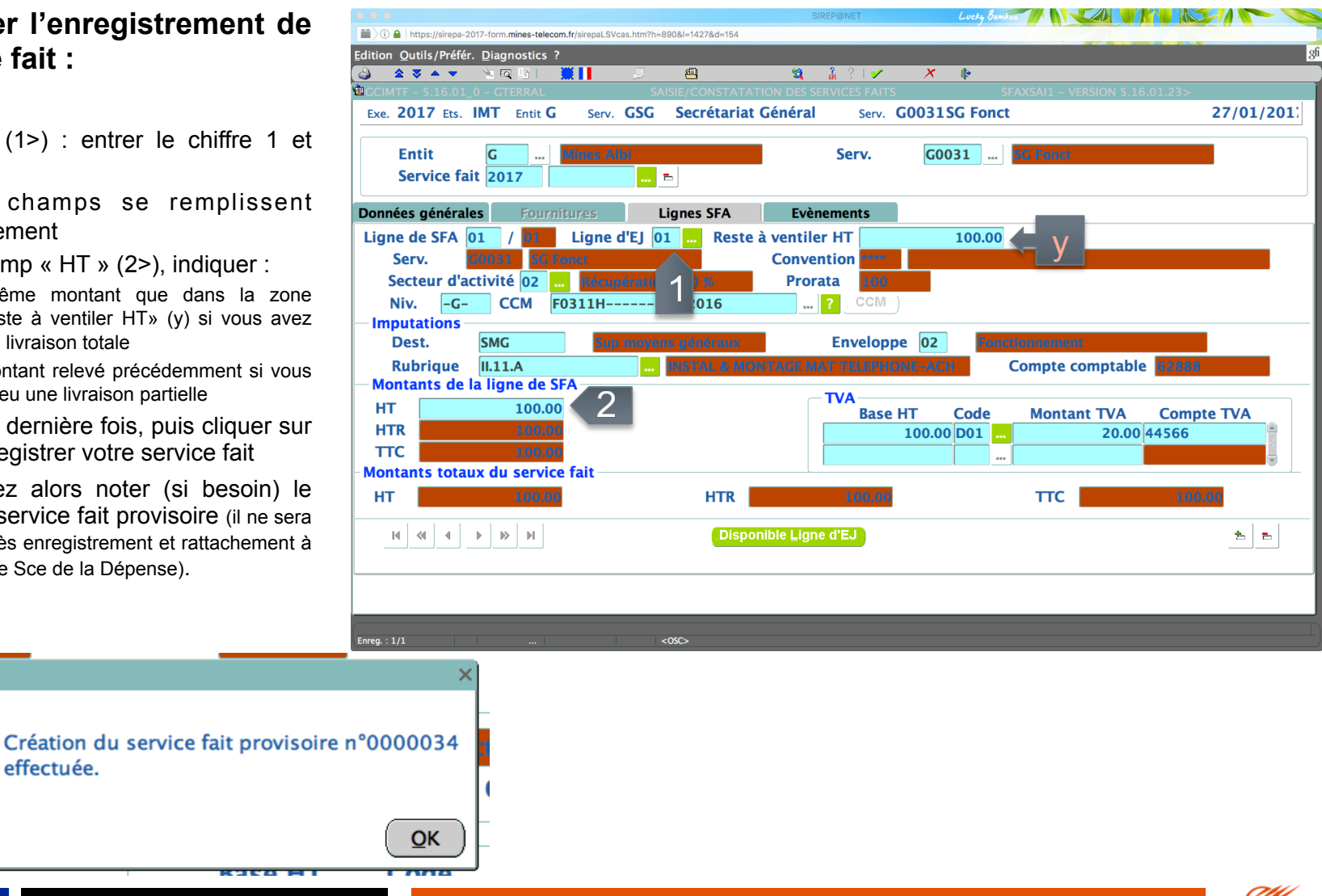

effectuée.

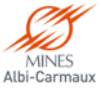

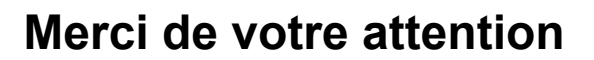

### Vos remarques et questions sont les bienvenues

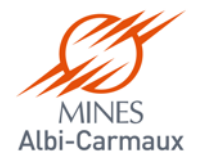

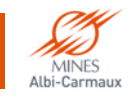

Services faits SIREPA - V2